| Category:         | Subject: FCNi TBS & IHBS Referral Process                        |
|-------------------|------------------------------------------------------------------|
| Behavioral Health | Scope: SLO Behavioral Health Department – Mental Health Services |
|                   | Effective Date: 8/01/2023                                        |

**Purpose**: Referral process between SLO Behavioral Health Department-Mental Health Services & FCNi TBS & IHBS.

#### Procedure:

- 1. Therapist/Primary adds the relevant referral information to a targeted case management (TCM) Service Note in SmartCare using the Word doc templates provided for the relevant programs/services.
- 2. Therapist/Primary adds to the targeted case management (TCM) Service Note in SmartCare a co-signature request for their Program Supervisor, Health Information Technician (HIT), and the associated Family Care Network (FCNi) Program Supervisor.
- 3. Therapist/Primary sends a SmartCare message to their Program Supervisor and the associated FCNi Program Supervisor noting the referral being made.
- County Health Information Technician (HIT) opens the referral program in SmartCare, status as "requested" and assigns the appropriate FCNi Program Supervisor as "assigned staff" to that program.
  - a. HIT adds in the "comments" section the date of the Service Note that has the referral information in it.
  - b. Family Care Network (FCNi) Program Supervisor to assign to the requested referral programs as "assigned staff":

TBS/IHBS: Jess Gladwill

c. FCNi programs to assign as "requested":

TBS: FCN TBS (3404) IHBS: FCN ICC/IHBS (3464)

- 5. County HIT sends a SmartCare message to the associated FSP Program HIT to inform them that the client has been opened to the Referral program as "requested".
- 6. When client is being placed into the program:
  - a. For TBS and IHBS, the associated FCNi Program Supervisor emails County staff informing client is being placed into the program.
  - b. The FCNi HIT changes the client's program from "requested" to "enrolled".

## Templates:

### IHBS Template:

MEDI-CAL ELIGIBILITY:

- Youth has full-scope Medi-Cal, verified today (Answer Yes or No):
- Medical was verified by:

BEHAVIORS BEING TARGET (What are the current behaviors/symptoms to be targeted by IHBS and how are they impacting the client's functioning?):

#### FREQUENCY OF SERVICES

- Estimate the frequency of IHBS services needed per week:
- Estimate the frequency of ICC services needed per month:

Is this a stepdown from TBS? (Answer Yes or No): Has there been a CFT for this family? (Answer Yes or No): Does this youth have an open Child Welfare case? (Answer Yes or No):

#### TBS Template:

#### MEDI-CAL ELIGIBILITY:

- Youth has full-scope Medi-Cal, verified today (Answer Yes or No):
- Medi-Cal was verified by:
- Out-of-County Authorization Needed? (Answer Yes or No):

#### TBS CLASS ELIGIBILITY CRITERIA

- \_\_\_\_ Currently place in an STRTP
- \_\_\_\_ Considered for an STRTP
- \_\_\_\_ Emergency MH hospitalization within las 24 months
- \_\_\_\_ At risk of emergency MH hospitalization
- \_\_\_\_ Previously receive TBS

WITHOUT TBS, ONE OR MORE OF THE FOLLOWING IS HIGHLY LIKELY:

- \_\_\_\_ Will require out-of-home placement
- \_\_\_\_ Will need higher level residential care
- \_\_\_\_ Will need acute care (hospital/crisis)
- \_\_\_\_ Unable to transition to lower level of care (ex. from STRTP to resource family home)

DESCRIBE BEHAVIORS THAT PUT CHILD/YOUTH AT RISK:

# How to send the referral service note in a SmartCare message

- 1. Open the note you want to send. **Click on the three dots icon** in the upper right side.
- 2. Click Send from the menu.

| Diagnosis Document                             | 😑 📑 💽 🏞 🖄 😋 Goto 💄 🧞   |
|------------------------------------------------|------------------------|
| Effective 03/02/2023                           | Authorship             |
|                                                | View Message           |
| Document                                       | Send                   |
| Ξ PdfBytesHandler.axd 1 / 1   − 69% +   🗊 δ) 🔮 | Acknowledgments Se     |
|                                                | Open Claim Line Detail |

- 3. Click in the To box and begin to type the staff member's name.
  - a. To save this person as a favorite click the Star icon.
- 4. Click the radial button to change the priority from Normal if it applies.
- 5. Click in the empty box below and type the message.
- 6. Click the mail icon to send the message.
- 7. NOTE: DO NOT CHECK THE BOX TO MAKE MESSAGE PART OF THE CLIENT RECORD

| Message    | e Detail                                             |                    | 0            | ,                     |
|------------|------------------------------------------------------|--------------------|--------------|-----------------------|
| General    |                                                      |                    |              | 6                     |
| Client     | Asano, Jason (1096)                                  |                    | ۹ 👸          |                       |
| То         | sbarl                                                |                    | <u> </u>     |                       |
|            | Rowe, Charla                                         |                    | \$           |                       |
|            |                                                      | No data to display | a            |                       |
|            |                                                      | 4                  |              | (                     |
| Priority   | Normal Caution/Alert                                 | OUrgent            | Make message | part of client record |
| Please rev | rogress Note - Asano, Jason<br>riew my service note. |                    |              | 5                     |
|            |                                                      |                    |              | Ī                     |
|            |                                                      |                    |              |                       |
|            |                                                      |                    |              |                       |

# How to send a SmartCare message

- 1. Click the Search icon.
- 2. Type Messages in the search bar.
- 3. Click to select Messages (My Office).

|    | SmartCare                               |                              |                    |
|----|-----------------------------------------|------------------------------|--------------------|
|    |                                         | Q message                    |                    |
|    |                                         | S Message Detail (My Office) |                    |
|    | Activity Tracker                        | S Messages (My Office)       |                    |
|    | Andre's Test                            | S Client Messages (Client)   |                    |
| 4. | Click the New ico                       | n to create a new message.   | 📽 🧳 ී ? Kacey Ve 👍 |
|    | Messages (0)                            |                              | ☆★□♀?×             |
|    | Received O Sent Fri This Week      Find | om 🕭 To 🕭 Apply Filter —     |                    |

Delete Selected 5. Click the Magnifying glass icon next to the Client field and search for the client (if applicable).

| eneral |  | _5_        |
|--------|--|------------|
| ent    |  | <b>q</b> X |
|        |  | ~          |

- 6. Enter the search criteria and click the radial button to select the patient.
- 7. Click Select.

| r Searcn | <b>CI I I</b> |              |   |             |          |               | _      |         |              |
|----------|---------------|--------------|---|-------------|----------|---------------|--------|---------|--------------|
|          | Strategi      | es           |   |             |          |               |        |         |              |
| SSN Sea  | arch          |              |   |             | Phone    | # Search      |        |         |              |
| DOB Se   | earch         | urch         |   | •           | Master ( | Client ID Sea | arch   |         |              |
| Authoriz | ration ID / # | #            |   | •           | Insured  | ID Search     |        |         |              |
| rds Foun | bd            |              |   |             |          |               |        |         |              |
| ID I     | Master ID     | Client Name  | △ | Chosen Name | SSN/EIN  | DOB           | Status | City    | Primary Clin |
| 1297 :   | 1297          | TestA, Shawn |   |             | 2222     | 05/31/20.     | Active | Sacrame |              |

- 8. Click in the To box and begin to type the staff member's name. a. To save this person as a favorite click the Star icon.
- 9. Click the radio button to change the priority from Normal if it applies.
- 10. Click in the Subject field and type an appropriate subject.
- 11. Click in the empty box below and type the message.
- 12. Click the mail icon to send the message.
- 13.NOTE: DO NOT CHECK THE BOX TO MAKE MESSAGE PART OF THE CLIENT RECORD

| eneral                              | A                                                                                                    |                                     |     |
|-------------------------------------|----------------------------------------------------------------------------------------------------|-------------------------------------|-----|
| ent                                 | TestA, Shawn (1297)                                                                                                    | a ×18                               |     |
|                                     |                                                                                                    |                                     | -12 |
|                                     | × scheduling                                                                                                    |                                     |     |
|                                     | 9                                                                                                    |                                     |     |
| rity<br>ject F                      | Normal Caution/Alert Urgent  Pt needs to reschedule appt                                                                    | Aake message part of client record  | - 6 |
| rity<br>ject: F                     | Normal Caution/Alert Urgent     Pr needs to reschedule appt                                                                 | Alive message part of client record | - ( |
| pity<br>ject: F<br>llo,<br>a client | Normal Caution/Aliert Urgent  Pt needs to reschedule appt  t called and is unable to make his appt tomorrow, can you please | Ake message part of client record   | - ( |

#### **Revision History**

| Date:   | Section<br>Revised: | Details of Revision: |
|---------|---------------------|----------------------|
| 8-01-23 | Original            |                      |